# Tugas 6

beberapa point informasi yang dicari sebagai berikut;

- 1. Who is Joe Jacob's supplier of marijuana and what is the address listed for the supplier?
- 2. What crucial data is available within the coverpage.jpg file and why is this data crucial?
- 3. What (if any) other high schools besides Smith Hill does Joe Jacobs frequent?
- 4. For each file, what processes were taken by the suspect to mask them from others?
- 5. What processes did you (the investigator) use to successfully examine the entire contents of each file?

Jawab:

- Who is Joe Jacob's supplier of marijuana and what is the address listed for the supplier? Joe Jacob adalah jimmy jungle, informasi tersebut terdapat pada sebuah email yang dikirimkan pada jimmy. (dapat dilihat pada gambar 28)
- What crucial data is available within the coverpage.jpg file and why is this data crucial? File gambar (jpg) yang diperoleh dari file sector 73-103 (31) adalah informasi password yang kita butuhkan untuk membuka isi dari file zip yang diperoleh dari file sector 104-108 (51). (dapat dilihat pada gambar 24)
- 3. What (if any) other high schools besides Smith Hill does Joe Jacobs frequent? Dari analisis yang telah dilakukan terdapat beberapa tempat yang dikunjungi oleh Joe Jacobs, untuk melakukan transaksi maupun pengedaran narkoba, seperti key high school ,leetch high school , birrard high school , richter high school dan hull high school. (dapat dilihat pada gambar 25)

- 4. For each file, what processes were taken by the suspect to mask them from others? Strategi yang dialkukan oleh pelaku dengan menyembunyikan format file pada file sector pertama sector 73-103 (31) dan file sector kedua sector 104-108 (51) (dapat dilihat pada gambar 19 dan 23) serta password dari file zip yang ada pada file sector 104-108 (51) yang disembunyikan didalam file sector 73-103 (31) (dapat dilihat pada gambar 24)
- 5. What processes did you (the investigator) use to successfully examine the entire contents of each file?

Penyelesaian kasus yang digunakan untuk melakukan investigasi denan contoh tersebut adalah melakukan simulasi yang dilakukan untuk penyelesaian kasus narkoba seperti dibawah ini.

Download file dengan extention zip, dengan nama image.zip yang akan digunakan sebagai bahan dalam meyelesaikan kasus narkoba tersebut, kemudian cek keaslian dari file yang telah didownload dengan menggunakan perintah md5sum image.zip. dengan hasil seperti pada gambar 2, sebagai berikut;

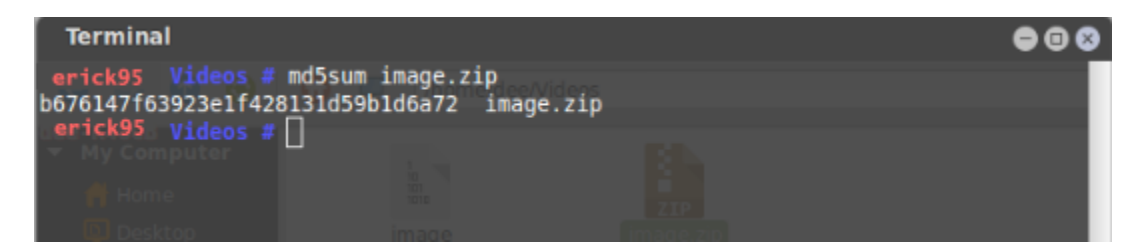

Gambar.1 Mengecek originalitas File

Setelah melihat keaslian file yang didownload extrak file tersebut kemudian lihat rincian dari file image yang telah di extrak dengan perintah file image, maka akan kelihatan rincian dari file image, seperti yang terlihat pada gambar 2.

### Nim : 09011181320012

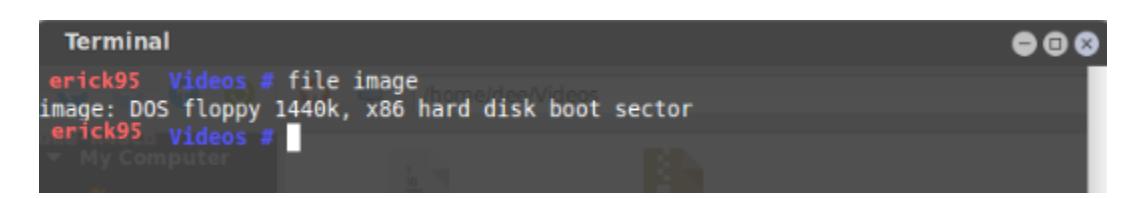

Gambar.2 Rincian mengenai File Image

Dari rincian yang diperoleh, dapat dilihat file image yang dipeoleh tersebut merupakan file dari hardisk yang telah rusak *(boot sector)*. Setelah itu buat folder baru didalam folder tmp kemudian mount file image tersebut letakkan hasil mount dalam file system dalam folder yang telah dibuat dengan perintah mount image /tmp/kasus-narkoba/, dengan hasil screenshot yang dapat dilihat pada gambar 3 dengan hasil mounting yang telah dilakuakn dapat dilihat pada gambar 4.

| Terminal                                                                                                    | 000                      |
|----------------------------------------------------------------------------------------------------|--------------------------|
| <pre>erick95 Videos # mkdir /tmp/kasus.narkoba/<br/>mkdir: cannot create directory '/tmp/kasus.narkoba/': File exists<br/>erick95 videos # mkdir /tmp/kasus.narkoba<br/>mkdir: cannot create directory '/tmp/kasus.narkoba': File exists<br/>erick95 videos # mkdir /tmp/kasus.narkoba<br/>erick95 videos # mount image /tmp/kasus.narkoba/<br/>erick95 videos #</pre> | II ()<br>Errotiong, free |

Gambar.4 Proses Mount Image

File yang ada didalam folder tmp/kasus-narkoba/ dengan hasil mounting dari file image tersebut lakukan pengecekan utilitas file dengan perintah file \*, yang artinya mengecek semua utilitas dari file yang ada didalam folder kasus-narkoba, dengan hasil prenscren sebagai berikut;

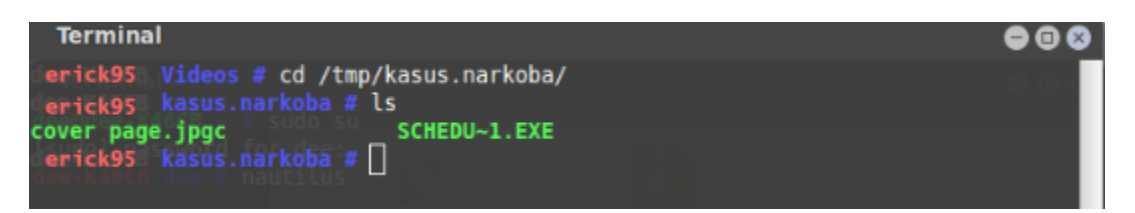

Gambar.5 Menguji Utilitas

Setelah file image berhasil dimounting, buka localhost dari tools The Autopsy Forensic Browser yang merupakan antarmuka grafis untuk tool analisis investigasi diginal dengan perintah baris The Sleuth Kit, yang dapat menganalisis disk dan filesistem Windows dan UNIX (NTFS, FAT,

### Nim: 09011181320012

UFS1/2, Ext2/3). Langkah selanjutnya ialalh dengan menjalankan tools autopsy dan membuka local host dengan alamat localhost:9999/autopsy, dengan hasil seperti pada gambar 6.

Gambar.6 Tampilan Localhost Autopsy

Setelah membuka alamat localhost dari tools autopsy tersebut, lakukan pengisian form untuk menyelesaiakan kasus yang ditangani, dengan mengisi data-data, seperti pada gambar 8 berikut;

| CREATE A NEW CASE                                                                                |  |  |  |  |
|--------------------------------------------------------------------------------------------------|--|--|--|--|
| 1. Case Name: The name of this investigation. It can contain only letters, numbers, and symbols. |  |  |  |  |
|                                                                                                  |  |  |  |  |
| one line description of this case.                                                               |  |  |  |  |
|                                                                                                  |  |  |  |  |
| 3. Investigator Names: The optional names (with no spaces) of the investigators for this case.   |  |  |  |  |
| b                                                                                                |  |  |  |  |
| d                                                                                                |  |  |  |  |
| f.                                                                                               |  |  |  |  |
| h                                                                                                |  |  |  |  |
| j.                                                                                               |  |  |  |  |
|                                                                                                  |  |  |  |  |
| CANCEL HELP                                                                                      |  |  |  |  |
|                                                                                                  |  |  |  |  |

Gambar.7 Create A New Case

Setelah membuat kasus baru yang akan diselesaikan maka akan menampilkan dialog box yang akan menuju ke import image yang akan diinvestivigasi dengan menggunakan tools autopsy, dengan menampilkan dialog box yang dapat dilihat pada gambar 8.a, 8.b, dan 8.c.

| <ol> <li>Host Name: The name of the computer being investigated. It can<br/>contain only letters, numbers, and symbols.</li> </ol>                                                                   |
|----------------------------------------------------------------------------------------------------|
|                                                                                                    |
| joe_jacob                                                                                                    |
| <ol><li>Description: An optional one-line description or note about this<br/>computer.</li></ol>                                                                                                    |
|                                                                                                    |
| 3. <b>Time zone:</b> An optional timezone value (i.e. EST5EDT). If not given, it defaults to the local setting. A list of time zones can be found in the help files.                                 |
| 4. <b>Timeskew Adjustment:</b> An optional value to describe how many seconds this computer's clock was out of sync. For example, if the computer was 10 seconds fast, then enter -10 to compensate. |
| 0                                                                                                    |
| 5. <b>Path of Alert Hash Database:</b> An optional hash database of known bad files.                                                                                                    |
|                                                                                                    |
| 6. Path of Ignore Hash Database: An optional hash database of known                                                                                                    |
| Gambar.8.a Dialog Box                                                                                                    |
| Adding host: joe_jacob to case kasus                                                                                                    |
| Host Directory (/var/lib/autopsy/kasus/joe_jacob/) created                                                                                                    |
| Configuration file (/var/lib/autopsy/kasus/ice_iacob/host.aut) created                                                                                                    |
| We must now import an image file for this host                                                                                                    |

ADD IMAGE

Gambar.8.b Dialog Box

| Case: kasus<br>Host: joe_jacob | No images have been added to this host yet<br>Select the Add Image File button below to add one |                        |                |  |
|--------------------------------|-------------------------------------------------------------------------------------------------|------------------------|----------------|--|
|                                |                                                                                                 | ADD IMAGE FILE<br>HELP | CLOSE HOST     |  |
|                                | FILE ACTIVITY TIME LINES<br>VIEW NOTES                                                          |                        | HASH DATABASES |  |

Gambar.8.c Dialog Box

Setelah melalui beberapa dialog box yang akan mengarahkan ke inport image yang akan diinvestivigasi, maka langkah selanjutnya memasukkan alamat dari file image yang akan diinvestivigasi, seperti pada gambar 9 berikut;

|                                                                                                    | ADD A NEW IMA                                                                                                    | GE                                                                                                    |
|----------------------------------------------------------------------------------------------------|----------------------------------------------------------------------------------------------------|----------------------------------------------------------------------------------------------------|
| 1. <b>Location</b><br>Enter the full path (startin<br>If the image is split (either<br>extension.                                                                                                    | ng with /) to the ir<br>r raw or EnCase),                                                                               | nage file.<br>, then enter '*' for the                                                                                      |
| /home/erick95/Videos/image                                                                                                    |                                                                                                    |                                                                                                    |
| <ul> <li>2. Type<br/>Please select if this image<br/>Disk</li> <li>3. Import Method<br/>To analyze the image file,<br/>be imported from its curr<br/>or by moving it. Note that<br/>then the image could become</li> </ul> | e file is for a disk o<br>Partition<br>it must be located<br>ent location using<br>t if a system failur<br>ome corrupt. | or a single partition.<br>d in the evidence locker. It can<br>a symbolic link, by copying it,<br>re occurs during the move, |
| Symlink                                                                                                    | 🔘 Сору                                                                                                    | O Move                                                                                                    |
| CANCEL                                                                                                    | NEXT                                                                                                    | HELP                                                                                                    |

Gambar.9 Add a New Image

Setelah memasukkan image yang akan diinvestivigasi, makan akan menampilkan beberapa dialog box yang akan mengarahkan keberhasilan dari file yang diupload kedalam tools autopsy untuk dilakukan forensic dari kasus narkoba untuk mencari informasi-informasi terkait.

| Warning: Autopsy could not determine the volume system type<br>Please select the type from the list below or reclassify the imag | for the disk image (i.e. the type of partition table).<br>e as a volume image instead of as a disk image. |
|----------------------------------------------------------------------------------------------------|----------------------------------------------------------------------------------------------------|
| Disk Image O<br>Volume System Type (disk image only): dos 💌                                                                      | Volume Image 🔍                                                                                            |
| ОК                                                                                                    |                                                                                                    |

Gambar 10.a

| Image File Details                                                                                                    |
|----------------------------------------------------------------------------------------------------|
| Local Name: images/image                                                                                                    |
| <b>Data Integrity:</b> An MD5 hash can be used to verify the integrity of the image. (With split images, this hash is for the full image file) |
| Ignore the hash value for this image.                                                                                                    |
| Calculate the hash value for this image.                                                                                                    |
| Add the following MD5 hash value for this image:                                                                                               |
|                                                                                                    |
| Verify hash after importing?                                                                                                    |
| File System Details                                                                                                    |
| Analysis of the image file shows the following partitions:                                                                                     |
| Partition 1 (Type: fat12)                                                                                                    |
| Mount Point: C: File System Type: fat12 -                                                                                                    |
|                                                                                                    |
|                                                                                                    |
| ADD CANCEL HELP                                                                                                    |

Gambar.10.b

| Case: kasus<br>Host: Joe_Jacob | No image<br>Select the Ado | s have been added to thi<br>d Image File button belo | s host yet<br>w to add one |
|--------------------------------|----------------------------|------------------------------------------------------|----------------------------|
|                                |                            | ADD IMAGE FILE<br>HELP                               | CLOSE HOST                 |
|                                | FILE ACTIVITY TIME LINES   |                                                      | HASH DATABASES             |

Gambar.10.c

Setelah dengan dialog box yang akan menuju ke kasus yang telah dibuat, maka kasus berhasil dibuat dengan menampilkan hasil seperti pada gambar 13 berikut;

| Case: kasus<br>Host: joe_jacob | Select a volu            | me to analyze or add a ne       | w image file.  |
|--------------------------------|--------------------------|---------------------------------|----------------|
|                                | CASE GALLERY             | HOST GALLERY                    |                |
|                                | <b>mount</b><br>© C:/    | name fs type<br>image-0-0 fat12 | details        |
|                                | Analyze                  | ADD IMAGE FILE<br>HELP          | CLOSE HOST     |
| -                              | FILE ACTIVITY TIME LINES |                                 | HASH DATABASES |
|                                | View Notes               |                                 | VENT SEQUENCER |

Gambar 11. Kasus yang telah dibuat pada tools autopsy

Pada gambar 11 menunjukkan kasus yang telah dimasuukan atau dibuat dalam tools autopsy dengan nama kasus ialah kasus dan hostnya adalah Joe\_Jacob. Kemudian dari kasus yang telah dimasukkan lakukan analisa dengan mengklik tombol analyse, dengan menampilkan hasil seperti pada gambar 12 berikut;

| Current Directory: <u>C:/</u> |                  |                                       |                              |                              |                              |       |     |     |          |
|-------------------------------|------------------|---------------------------------------|------------------------------|------------------------------|------------------------------|-------|-----|-----|----------|
| AD                            | DNOTE            | GENERATE                              | 1D5 LIST OF FILES            |                              |                              |       |     |     |          |
| DEL                           | Type<br>dir / in |                                       | WRITTEN                      | ACCESSED                     | CREATED                      | Size  | UID | GID | МЕТА     |
|                               | v / v            | <u>SFAT1</u>                          | 0000-00-00<br>00:00:00 (UTC) | 0000-00-00<br>00:00:00 (UTC) | 0000-00-00<br>00:00:00 (UTC) | 4608  | 0   | 0   | 45780    |
|                               | v / v            | SEAT2                                 | 0000-00-00<br>00:00:00 (UTC) | 0000-00-00<br>00:00:00 (UTC) | 0000-00-00<br>00:00:00 (UTC) | 4608  | 0   | 0   | 45781    |
|                               | v / v            | SMBR                                  | 0000-00-00<br>00:00:00 (UTC) | 0000-00-00<br>00:00:00 (UTC) | 0000-00-00<br>00:00:00 (UTC) | 512   | 0   | 0   | 45779    |
|                               | d / d            | <u>SOrphanFiles/</u>                  | 0000-00-00<br>00:00:00 (UTC) | 0000-00-00<br>00:00:00 (UTC) | 0000-00-00<br>00:00:00 (UTC) | 0     | 0   | 0   | 45782    |
|                               | r/r              | cover page.jpgc                       | 2002-09-11<br>08:30:52 (WIB) | 2002-09-11<br>00:00:00 (WIB) | 2002-09-11<br>08:50:27 (WIB) | 15585 | 0   | 0   | <u>8</u> |
| 1                             | r/r              | <u>Jimmy Jungle.doc</u>               | 2002-04-15<br>14:42:30 (WIB) | 2002-09-11<br>00:00:00 (WIB) | 2002-09-11<br>08:49:49 (WIB) | 20480 | 0   | 0   | 5        |
|                               | r/r              | <u>Scheduled</u><br><u>Visits.exe</u> | 2002-05-24<br>08:20:32 (WIB) | 2002-09-11<br>00:00:00 (WIB) | 2002-09-11<br>08:50:38 (WIB) | 1000  | 0   | 0   | 11       |

Gambar.12 Analisis File

Gambar 12 merupakan isi dari informasi yang dimiliki oleh hardrive tersebut, yang dapat dilihat dimana terdapat banyak kegiatan yang dilakukan, yang dimulai dari waktu palaku

#### Nim: 09011181320012

menulis, mengakses dan membuat file. Pada gambar 12 terdapat list dengan warna merah ayng memiliki arti bahwa isi dari list tersebut filenya sudah dihapus. Fakus pada dua file yang terdapat pada contet yang memiliki dua file yang dapat didownload dan untuk mendapatkan informasiinformasi yang berhubungan dengan kasus narkoba yang akan diselesaikan, dengan hasil screenshot yang dapat dilihat pada gambar 13 berikut:

File System Layout (in sectors) Total Range: 0 - 2879 \* Reserved: 0 - 0 \*\* Boot Sector: 0 \* FAT 0: 1 - 9 \* FAT 1: 10 - 18 \* Data Area: 19 - 2879 \*\* Root Directory: 19 - 32 \*\* Cluster Area: 33 - 2879

#### METADATA INFORMATION

Range: 2 - 45782 Root Directory: 2

#### CONTENT INFORMATION

Sector Size: 512 Cluster Size: 512 Total Cluster Range: 2 - 2848

FAT CONTENTS (in sectors) 3-103 (31) -> EOF 104-108 (5) -> EOF

Gambar.13 FAT content yang terdapat pada sector

Dua file yang dapat didownlaod tersebut meruakan jejak yang ditinggalkan dalam kasus narkoba ini, dengan nama file 73-103 (31) dengan maksud terdapat informasi yang disembunyikan didalam sector 73 sampai dengan sektor 103, begitu pula dengan yang

kedua 104-108 (5) terdapat informasi yang disembunyikan dalam sector 104 sampai 108. Pada sector 73-103 (31) hasil screenshot dapat dilihat pada gambar 14, terdapat format yang sangat asing sehingga sulit untuk dimengerti, untuk melakukan analisa dari file tersebut dilakukan secara manual dengan melihat bit pertama atau informasi hexa yang terdapat pada awal tulisan.

### Nim : 09011181320012

| Sector Number:<br>73<br>Number of Sectors:<br>1 |                                                                                                    |
|-------------------------------------------------|----------------------------------------------------------------------------------------------------|
| Sector Size: 512                                | Status: Allocated                                                                                                  |
| Address Type:                                   | ASTI CONCENTS OF SECTORS 19-103 TH THEAGE-0-0                                                                      |
| Regular (dd) 🔹                                  | JFIF                                                                                                    |
| Lazarus Addr: 🗌                                 | \$.' ",#(7),01444.'9=82<.342C.                                                                                     |
| View                                            | .2!.12222222222222222222222222222222222                                                                            |
| ALLOCATION LIST                                 |                                                                                                    |
|                                                 | A. lP.Egf.a./*lCd.A* Uh. UY[\$K.hc*2.Ru.A=2>c.s.Mmp.Z                                                              |
|                                                 | n:n:n:d, c.,:s'.K.e.v.i.90:.0.kUMx.#{m.`Treb.*mN/>!>.g"id.L20ai.8%Pl/VWv<7.i.da!0*<br>B.`XL≤S.⊆6WSSe)C.r.n.m./v.T5 |
|                                                 | +{.S,rF.:*.fp.0.3e0Sj.4](.xII.v.P.j8@.6Y4Ky#.Y);FW.W.{T.>S.VXS.M#Q.m.XH fw.2/.dmYhw<br>.w.6*.{e.7.n.SN.Y.K`YYYYY   |
|                                                 | <pre>'LP.W</pre>                                                                                                   |

Gambar.14 Detail dari file 73-103 (31)

Gambar 14 menampilkan detail dari file 73-103 (31) dengan informasi yang dapat diambil yang terdapat pada baris pertama yaitu JFIF, dan kemudian informasi tersebut dapat dilihat dengan jelas, dengan mencari secara manual informasi di list of file singnature (wikipedia) seperti yang terilihat pada gambar 15, Begitu juga untuk file yang ada pada sector 104-108 (5).

| bpg                       | Better Portable Graphics format <sup>[7]</sup> | 0        | BPGû                                   | 42 50 47 FB                                                                                           |
|---------------------------|------------------------------------------------|----------|----------------------------------------|----------------------------------------------------------------------------------------------------|
| jpg<br>jpeg               | JPEG raw or in the JFIF or Exif file format    | 0        | ÿØÿÛ<br>ÿØÿàJ<br>F IF<br>ÿØÿáE<br>x if | FF D8 FF DB<br>FF D8 FF E0 nn<br>nn 4A 46<br>49 46 00 01<br>FF D8 FF E1 nn<br>nn 45 78<br>69 66 00 00 |
| ilbm<br>Ibm<br>ibm<br>iff | IFF Interleaved Bitmap Image                   | 0<br>any | FORM<br>ILBM                           | 46 4F 52 4D nn<br>nn nn<br>49 4C 42 4D                                                                |
| 8svx<br>8sv<br>svx<br>snd | IFF 8-Bit Sampled Voice                        | 0<br>any | FORM<br>8SVX                           | 46 4F 52 4D nn<br>nn nn nn<br>38 53 56 58                                                             |

Gambar.15 List of file signature format JFIF

File dengan sector 73-103 (31) dengan analisa format yang diperoleh ialah format JFIF tersebut merupakan file dengan format JPEG, hal ini digunakan pelaku untuk menyembunyikan gambar dengan merubah format dari gambar tersebut menjadi raw.

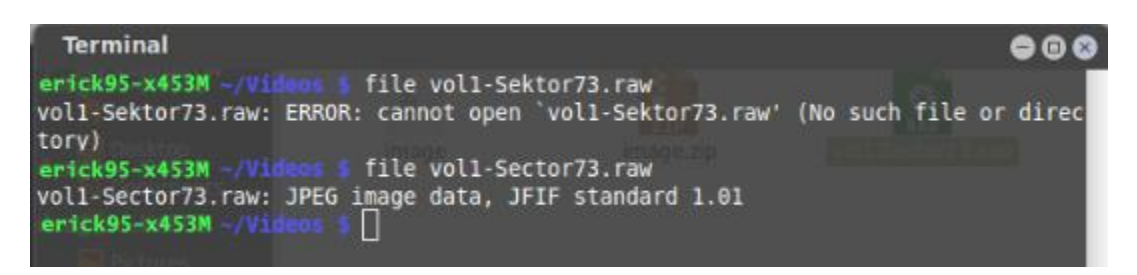

Gambar 16. Mengecek utilitas file vol1-Sector73.raw

Sehingga untuk mengetahui kebenaran dan hasil dari forensics yang telah dilakukan dengan mengganti format dari file 73-103 (31) dengan nama vol1-Sector73.raw menjadi format JPEG, untuk mendapatkan informasi-informasi yang berhubungan kasus narkoba yang ditangani,

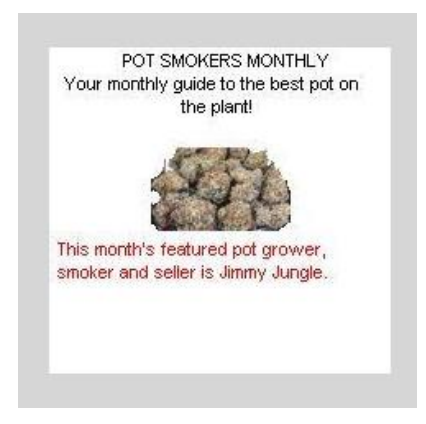

Gambar.17 File vol1-Sector73.raw setelah dirubah format JPEG

Begitu juga dengan file yang ada pada sector 104-108 (5) dilakukan hal yang sama dengan sector yang ada sebelumnya, dengan mengecek utilitas dari file dengan sector 104-108 (51)

Dengan melakukan pengecekan utilitas dari file sector 104-108 (51) dengan nama file voll-Sector104.raw, maka dapat dilakukan pencarian list of file signature (wikipedia) seperti pada gambar 18 berikut;

### Nim : 09011181320012

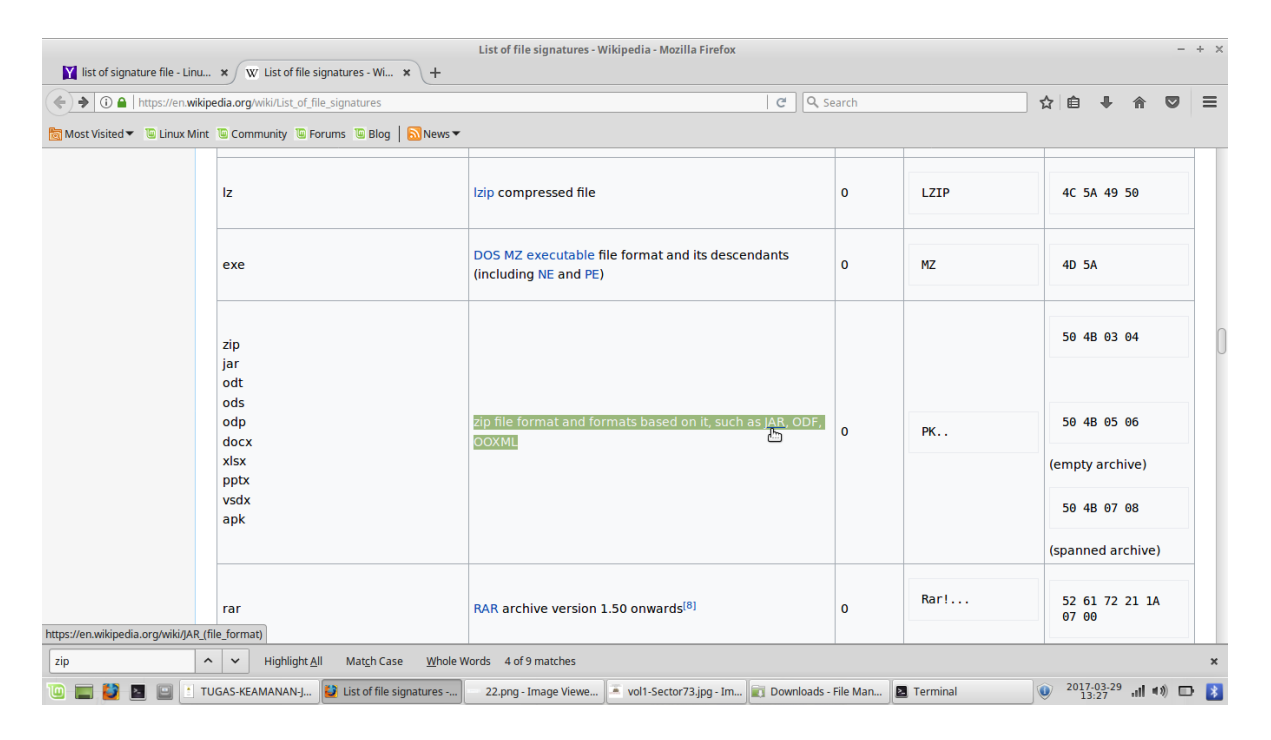

Gambar.18 . File of signature dari sector 104-108 (51)

Setelah mendapat informasi yang berhubungan dengan file sector yang dacari, dengan menyembunyikan format file, dimana pada sector 104-108 (51) dengan nama file vol1-Sector104.raw pelaku menyembunyikan format zip dengan mengganti format menjadi raw, untuk membuktikan pembenaran dari analisa yang diperoleh dengan mengganti format file tersebut menjadi zip, seperti yang terlihat pada gambar 19 dan dengan hasil yang diperoleh seperti pada gambar 20.

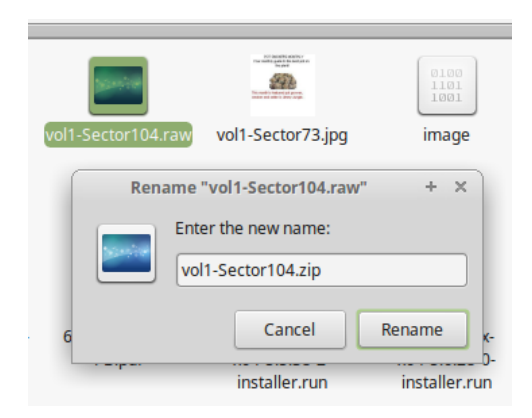

Gambar 19. Mengganti format file menjadi zip

Menghasilkan file dengan format zip, dimana didalam file dengan format zip tersebut terdapat file dengan format xls, tetapi file zip tersbut memiliki password untuk membuka isi dari file tersbut, untuk mendapatkan password tersebut pelaku menyimpan passwor didalam file sector 73-103 (31), jadi untuk membuka man cari tahu password dari file tersebut menggunakan tools strings dengan mengetikkan perintah string nama file yang akan string (string vol1-Sector73.raw), yang dapat dilihat pada gambar 20.

| Terminal        |
|-----------------|
| )UfRcvm         |
| 8-'H\$          |
| FFFy            |
| NrH'            |
| 79% Entry Numbe |
| 9.b+            |
| R*]I            |
| oqk4            |
| I+^L~           |
| pw=goodtimes    |

Gambar.20. Strings vol1-Sector73.raw

Dari hasil string yang telah dilakukan dengan hasil screen yang terdapat pada gambar 21, merupakan password disimpan pelaku kedalam file sector pertama dengan password yang diperoleh ialah goodtimes yang dapat digunakan untuk membuaka file zip yang merupakan file sector kedua, dengan hasil terlihat pada gambar 21.

|    | Α     | 8             | C                          |  |  |
|----|-------|---------------|----------------------------|--|--|
| 1  | Month | DAY           | HIGH SCHOOLS               |  |  |
| 2  | 2003  | 2             |                            |  |  |
| 3  | April | Monday (1)    | Smith Hill High School (A) |  |  |
| 4  |       | Tuesday (2)   | Key High School (B)        |  |  |
| 5  |       | Wednesday (3) | Leetch High School (C)     |  |  |
| 6  |       | Thursday (4)  | Birard High School (D)     |  |  |
| 7  |       | Friday (5)    | Richter High School (E)    |  |  |
| 8  |       | Monday (1)    | Hull High School (F)       |  |  |
| 9  |       | Tuesday (2)   | Smith Hill High School (A) |  |  |
| 10 |       | Wednesday (3) | Key High School (B)        |  |  |
| 11 |       | Thursday (4)  | Leetch High School (C)     |  |  |
| 12 |       | Friday (5)    | Birard High School (D)     |  |  |
| 13 |       | Monday (1)    | Richter High School (E)    |  |  |
| 14 |       | Tuesday (2)   | Hull High School (F)       |  |  |
| 15 |       | Wednesday (3) | Smith Hill High School (A) |  |  |
| 16 |       | Thursday (4)  | Key High School (B)        |  |  |
| 17 |       | Friday (5)    | Leetch High School (C)     |  |  |
| 18 |       | Monday (1)    | Birard High School (D)     |  |  |
| 19 |       | Tuesday (2)   | Richter High School (E)    |  |  |
| 20 |       | Wednesday (3) | Hull High School (F)       |  |  |
| 21 |       | Thursday (4)  | Smith Hill High School (A) |  |  |
| 22 |       | Friday (5)    | Key High School (B)        |  |  |
| 23 |       | Monday (1)    | Leetch High School (C)     |  |  |
| 24 |       | Tuesday (2)   | Birard High School (D)     |  |  |
| 25 | May   |               |                            |  |  |
| 26 |       | Wednesday (3) | Richter High School (E)    |  |  |
| 27 |       | Thursday (4)  | Hull High School (F)       |  |  |
| 28 |       | Friday (5)    | Smith Hill High School (A) |  |  |
| 29 |       | Monday (1)    | Key High School (B)        |  |  |
| 30 |       | Tuesday (2)   | Leetch High School (C)     |  |  |

Gambar.21 File dengan format xls yang ada dalam sector kedua

Tidak hanya dengan menggunakan tools string dan autopsy kasus ini juga dapat dipecahkan dengan menggunakan tools foremost, tools yang berfungsi berfungsi sebagai pengubah file tersebut menjadi folder, yang didalamnya terdapat informasi-informasi yang dibutuhkan, dengan perintah foremost –v –i nama\_file –o recover, pada terminal, seperti yang terlihat pada gambar 22, setelah melakukan perintah diatas maka akan menampilkan folder yang berisi tentang informasi yang berhubungan dengan kasus narkoba yang ditangani dengan hasil yang diperoleh seperti ada gambar 23.

| Termin                                                                    | nal                                                                |                        |                                                                                                    |                |                               | <b>908</b>      |
|---------------------------------------------------------------------------|--------------------------------------------------------------------|------------------------|----------------------------------------------------------------------------------------------------|----------------|-------------------------------|-----------------|
| Length:                                                                   | 1 MB (1474560 bytes)                                               |                        |                                                                                                    |                |                               |                 |
| Num                                                                       | Name (bs=512)                                                      | Size                   | File                                                                                                    | Offset         | Comment                       | PALETYPE        |
| 0:<br>1:<br>foundat=                                                      | 00000073.jpg<br>00000033.ole<br>Scheduled Visits.xlsû              | 8 KB<br>21 KB<br>01*01 |                                                                                                    | 37376<br>16896 |                               | Re              |
|                                                                           | and the second second                                              | 1                      | p <b>66 106</b> <k< td=""><td>(BuqBQBB*(</td><td>60\$0<mark>011</mark>uF66NV</td><td>0000`6T.400</td></k<> | (BuqBQBB*(     | 60\$0 <mark>011</mark> uF66NV | 0000`6T.400     |
| .R0.36#-<br>] 00.0×6<br>[016.00;                                          | 4[]][[[[TÜbÜ^Ü?ÖRrÜÖf<br>[5kullüüüüüüüüüüüüüüüüüüüüüüüüüüüüüüüüüüü | 2 KB                   | File Type:<br>ampty (Zip                                                                                   | 532/18         | data, at lea                  | st v2.0 to extr |
| *                                                                         | 0000104.210                                                        | 2 10                   |                                                                                                    | 33240          |                               |                 |
| Finish:                                                                   | Wed Mar 29 13:30:28 2                                              | 017                    |                                                                                                    |                |                               |                 |
| 3 FILES                                                                   | EXTRACTED                                                          |                        |                                                                                                    |                |                               |                 |
| jpg:= 1<br>ole:= 1                                                        |                                                                    |                        |                                                                                                    |                |                               | 24065 :         |
| zip:= 1                                                                   |                                                                    |                        |                                                                                                    |                |                               |                 |
|                                                                           |                                                                    |                        |                                                                                                    |                |                               | :               |
| Foremost finished at Wed Mar 29 13:30:28 2017<br>dee@dee-K46CB -/Videos 5 |                                                                    |                        |                                                                                                    |                |                               |                 |

Gambar.22 Menjalankan tools Foremost

Folder-folder yang ada didalam folder recover, ini merupakkan informasi-informasi yang dibutuhkan dalam menangani kasus narkoba, sebagai contoh untuk file yang ada didalam folder doc, berisi file 0000003.doc dengan informasi yang ada didalammnya ialah surat pengedar narkoba dari kasus ini, seperti yang terlihat pada gambar 28.

#### Nim: 09011181320012

Jimmy Jungle 626 Jungle Ave Apt 2 Jungle, NY 11111

Jimmy:

Dude, your pot must be the best – it made the cover of High Times Magazine! Thanks for sending me the Cover Page. What do you put in your soil when you plant the marijuana seeds? At least I know your growing it and not some guy in Columbia.

These kids, they tell me marijuana isn't addictive, but they don't stop buying from me. Man, I'm sure glad you told me about targeting the high school students. You must have some experience. It's like a guaranteed paycheck. Their parents give them money for lunch and they spend it on my stuff. I'm an entrepreneur. Am I only one you sell to? Maybe I can become distributor of the year!

I emailed you the schedule that I am using. I think it helps me cover myself and not be predictive. Tell me what you think. To open it, use the same password that you sent me before with that file. Talk to you later.

Thanks,

Joe

Gambar 28. Isi folder doc setelah direcover